# Configurazione delle impostazioni di tempo su RV110W

## Obiettivo

Le impostazioni dell'ora consentono a un utente di modificare automaticamente o manualmente l'ora sul router e di utilizzare l'ora legale (DTS, Daylight Savings Time). L'obiettivo di questo articolo è spiegare come configurare le impostazioni di tempo sull'RV110W.

### Dispositivi interessati

RV110W

### Fasi della procedura

Passaggio 1. Utilizzare l'utility di configurazione Web per scegliere **Amministrazione > Impostazioni ora**. Viene visualizzata la pagina *Impostazioni ora*:

| Time Settings                     |                                                                                                    |
|-----------------------------------|----------------------------------------------------------------------------------------------------|
| Current Time:                     | 01/01/10 12:02 AM                                                                                                    |
| Time Zone                         | (GMT-08:00) Pacific Time (USA & Canada)                                                                                                    |
| Adjust for Daylight Savings Time: |                                                                                                    |
| Daylight Saving Mode:             | By date      Recurring     Recurring     Additional Action     Additional Action     Addition     Additional Actional Action     Addition     Addi |
| From:                             | Month: 01 - Day: 01 - Time: 12 - : 00 - : AM -                                                                                                    |
| То:                               | Month: 01 - Day: 01 - Time: 12 - : 00 - : AM -                                                                                                    |
| From:                             | Month: 01 - Week: 1st - Day: Sunday - Time: 12 - : 00 - : AM -                                                                                                    |
| То:                               | Month: 01 - Week: 1st - Day: Sunday - Time: 12 - : 00 - : AM -                                                                                                    |
| Daylight Saving Offset:           | +60 - Minutes                                                                                                    |
| Set Date and Time:                | Auto      Manual     Manual     Auto     Manual     Auto     Auto     Manual     Auto     Auto |
| NTP Server:                       | Ose Default                                                                                                    |
|                                   | O User defined NTP Server                                                                                                    |
|                                   | 1. (Hint: 1.2.3.4 or abc.com)                                                                                                    |
|                                   | 2.                                                                                                    |
| Enter Date and Time:              | Year: 2011 - Month: 01 - Day: 01 -                                                                                                    |
|                                   | Time: 12 - : 00 - : AM -                                                                                                    |
| Save Cancel                       |                                                                                                    |

Passaggio 2. Selezionare un fuso orario dall'elenco a discesa nel campo Fuso orario.

| Time Settings                     |                                                                                                    |
|-----------------------------------|----------------------------------------------------------------------------------------------------|
| Current Time:                     | 01/01/10 12:02 AM                                                                                                    |
| Time Zone                         | (GMT-08:00) Pacific Time (USA & Canada)                                                                                                    |
| Adjust for Daylight Savings Time: |                                                                                                    |
| Daylight Saving Mode:             | By date      Recurring     Recurring |
| From:                             | Month: 01 - Day: 01 - Time: 12 - : 00 - : AM -                                                                                                    |
| To:                               | Month: 01 - Day: 01 - Time: 12 - : 00 - : AM -                                                                                                    |
| From:                             | Month: 01 - Week: 1st - Day: Sunday - Time: 12 - : 00 - : AM -                                                                                                    |
| To:                               | Month: 01 - Week: 1st - Day: Sunday - Time: 12 - : 00 - : AM -                                                                                                    |
| Daylight Saving Offset:           | +60 Vinutes                                                                                                    |
| Set Date and Time:                | Auto O Manual                                                                                                    |
| NTP Server:                       | Our See Default                                                                                                    |
|                                   | O User defined NTP Server                                                                                                    |
|                                   | 1. (Hint: 1.2.3.4 or abc.com)                                                                                                    |
|                                   | 2.                                                                                                    |
| Enter Date and Time:              | Year: 2011 - Month: 01 - Day: 01 -                                                                                                    |
|                                   | Time: 12 - : 00 - : AM -                                                                                                    |
| Save Cancel                       |                                                                                                    |

#### Per impostare l'ora automaticamente

Questa funzione consente di regolare automaticamente l'ora con l'opzione Ora legale.

Passaggio 1. Fare clic sul pulsante di opzione Auto nel campo Imposta data e ora.

| Current Time:                     | 01/01/10 12:04 AM                      |  |  |  |  |
|-----------------------------------|----------------------------------------|--|--|--|--|
| Time Zone                         | (GMT-06:00) Central Time (USA& Canada) |  |  |  |  |
| Adjust for Daylight Savings Time: |                                        |  |  |  |  |
| Daylight Saving Mode:             | By date                                |  |  |  |  |
| From:                             | Month: 01 - Day: 01 - Time: 12 -       |  |  |  |  |
| To:                               | Month: 01 - Day: 01 - Time: 12 -       |  |  |  |  |
| From:                             | Month: 01 - Week: 1st - Day: Sund      |  |  |  |  |
| To:                               | Month: 01 - Week: 1st - Day: Sund      |  |  |  |  |
| Daylight Saving Offset:           | +60 👻 Minutes                          |  |  |  |  |
| Set Date and Time:                | Auto Manual                            |  |  |  |  |
| NTP Server:                       | Ose Default                            |  |  |  |  |
|                                   | O User defined NTP Server              |  |  |  |  |
|                                   | 1. (Hint: 1.2.3.4                      |  |  |  |  |
|                                   | 2.                                     |  |  |  |  |
| Enter Date and Time:              | Year: 2011 - Month: 01 - Day: 01       |  |  |  |  |
|                                   | Time: 12 - : 00 - : AM -               |  |  |  |  |
|                                   |                                        |  |  |  |  |
| Save Cancel                       |                                        |  |  |  |  |

Passaggio 2. Selezionare la casella di controllo per abilitare DTS nel campo Adegua per ora legale.

| 01/01/10 12:04 AM                       |
|-----------------------------------------|
| (GMT-06:00) Central Time (USA & Canada) |
|                                         |
| By date                                 |
| Month: 01 - Day: 01 - Time: 12 - : 00 - |
| Month: 01 - Day: 01 - Time: 12 - : 00 - |
| Month: 01 - Week: 1st - Day: Sunday -   |
| Month: 01 👻 Week: 1st 👻 Day: Sunday 👻   |
| +60 - Minutes                           |
| Auto O Manual                           |
| Ose Default                             |
| O User defined NTP Server               |
| 1. (Hint: 1.2.3.4 or abc.com            |
| 2.                                      |
| Year: 2011 - Month: 01 - Day: 01 -      |
| Time: 12 - : 00 - : AM -                |
|                                         |

Passaggio 3. Fare clic sul pulsante di opzione per l'opzione DTS desiderata. Le opzioni sono le seguenti:

- Per data imposta DTS in modo che abbia luogo tra due date specifiche.
- Ricorrente: imposta DTS in modo che si verifichi tra due giorni di due mesi diversi (ovvero la prima domenica di marzo).

|   | Time Settings                     |                                                 |
|---|-----------------------------------|-------------------------------------------------|
| 1 | Current Time:                     | 01/01/10 12:04 AM                               |
|   | Time Zone                         | (GMT-06:00) Central Time (USA & Canada) -       |
|   | Adjust for Daylight Savings Time: |                                                 |
|   | Daylight Saving Mode:             | By date C Recurring                             |
|   | From:                             | Month: 01 	 Day: 01 	 Time: 12 	 : 00 	 : 4     |
|   | To:                               | Month: 01 	→ Day: 01 	→ Time: 12 	→ : 00 	→ : 4 |
|   | From:                             | Month: 01 - Week: 1st - Day: Sunday - T         |
|   | To:                               | Month: 01 - Week: 1st - Day: Sunday - T         |
|   | Daylight Saving Offset:           | +60 - Minutes                                   |
|   | Set Date and Time:                | Auto C Manual                                   |
|   | NTP Server:                       | Ose Default                                     |
|   |                                   | O User defined NTP Server                       |
|   |                                   | 1. (Hint: 1.2.3.4 or abc.com)                   |
|   |                                   | 2.                                              |
|   | Enter Date and Time:              | Year: 2011 - Month: 01 - Day: 01 -              |
|   |                                   | Time: 12 - : 00 - : AM -                        |
|   |                                   |                                                 |

Nota: se si sceglie il pulsante di scelta Ricorrente, andare al passo 5.

Passaggio 4. Se si sceglie il pulsante di opzione **Per data**, impostare la data e l'ora di inizio desiderate nei *campi Mese, Giorno* e *Ora* nella riga *Da*. Impostare quindi la data e l'ora di fine nei campi *Mese, Giorno* e *Ora* nella riga *A*.

| By d   | ate 🔘 F | Recurring |       |             |         |          |          |
|--------|---------|-----------|-------|-------------|---------|----------|----------|
| Month: | 01 👻    | Day: 01 - | Time: | 12 🔹 : 00 👻 | : AM 👻  |          |          |
| Month: | 01 🔻    | Day: 01 - | Time: | 12 🔹 : 00 👻 | : AM 👻  | J        |          |
| Month: | 01 👻    | Week: 1st | Day:  | Sunday      | Time: 1 | 2 🚽 : 00 | → : AM → |
| Month: | 01 -    | Week: 1st | Day:  | Sunday      | Time: 1 | 2 👻 : 00 |          |

Passaggio 5. Se si sceglie il pulsante di opzione **Periodica**, impostare il giorno e l'ora di inizio desiderati nei campi *Mese, Settimana, Giorno* e *Ora* della riga *Da*. Impostare quindi il giorno e l'ora finali nei campi *Mese, Settimana, Giorno* e *Ora* nella riga *A*.

| 🔘 By d | ate 🔍 | Recurring |          |           |          |    |    |    |   |      |   |
|--------|-------|-----------|----------|-----------|----------|----|----|----|---|------|---|
| Month: | 01 -  | Day: 01   | Time:    | 12 👻 : 00 | - IM -   | -  |    |    |   |      |   |
| Month: | 01 -  | Day: 01   | Time:    | 12 👻 : 00 | - I AM - | -  |    |    |   |      |   |
| Month: | 01 👻  | Week: 1st | t 🔻 Day: | Sunday    | ▼ Time:  | 12 | •: | 00 | • | : AM | - |
| Month: | 01 👻  | Week: 1st | t 👻 Day: | Sunday    | ▼ Time:  | 12 | •: | 00 | • | : AM | • |

Passaggio 6. Selezionare il numero di minuti di offset dell'ora corrente da parte di DTS dall'elenco a discesa nel campo *Offset ora legale*.

| Adjust for Daylight Savings Time: |                                                                            |
|-----------------------------------|----------------------------------------------------------------------------|
| Daylight Saving Mode:             | By date  Recurring                                                         |
| From:                             | Month: 03 ▼ Day: 11 ▼ Time: 02 ▼ : 00 ▼ :                                  |
| To:                               | Month: 11 ▼ Day: 04 ▼ Time: 02 ▼ : 00 ▼ :                                  |
| From:                             | Month: 01 - Week: 1st - Day: Sunday -                                      |
| To:                               | Month: 01 👻 Week: 1st 👻 Day: Sunday 👻                                      |
| Daylight Saving Offset:           | +60 Vinutes                                                                |
| Set Date and Time:<br>NTP Server: | +60<br>+45 ① Manual<br>+30<br>-30 Tefault<br>-45<br>-60 defined NTP Server |
|                                   | 1. (Hint: 1.2.3.4 or abc.com                                               |
|                                   | 2.                                                                         |
| Enter Date and Time:              | Year: 2011 - Month: 01 - Day: 01 -                                         |
|                                   | Time: 12 - : 00 - : AM -                                                   |
| Save Cancel                       |                                                                            |

Passaggio 7. Fare clic sul pulsante di opzione corrispondente all'opzione desiderata nel campo *Server NTP*. Le opzioni sono le seguenti:

- Usa impostazioni predefinite per impostare l'orologio, utilizzare il server Network Time Protocol predefinito.
- Server NTP definito dall'utente: immettere manualmente un server Network Time Protocol.

| Adjust for Daylight Savings Time: |                                           |
|-----------------------------------|-------------------------------------------|
| Daylight Saving Mode:             | By date  Recurring                        |
| From:                             | Month: 03 ▼ Day: 11 ▼ Time: 02 ▼ : 00 ▼ : |
| To:                               | Month: 11 ▼ Day: 04 ▼ Time: 02 ▼ : 00 ▼ : |
| From:                             | Month: 01 - Week: 1st - Day: Sunday -     |
| To:                               | Month: 01 - Week: 1st - Day: Sunday -     |
| Daylight Saving Offset:           | +60 - Minutes                             |
| Set Date and Time:                | 🖲 Auto 🔘 Manual                           |
| NTP Server:                       | Ose Default                               |
|                                   | O User defined NTP Server                 |
|                                   | 1. (Hint: 1.2.3.4 or abc.con              |
|                                   | 2.                                        |
| Enter Date and Time:              | Year: 2011 - Month: 01 - Day: 01 -        |
|                                   | Time: 12 - : 00 - : AM -                  |
| Save Cancel                       |                                           |

**Nota:** Se si fa clic sul pulsante di scelta **Server NTP definito dall'utente**, immettere uno o due indirizzi IP o nomi di siti Web nei campi 1 e 2 per impostare l'orologio dei server.

Passaggio 8. Fare clic su Salva per salvare le modifiche o su Annulla per annullarle.

#### Per impostare manualmente l'ora

Questa funzione consente all'utente di impostare manualmente l'ora.

Passaggio 1. Fare clic sul pulsante di opzione Manuale nel campo Imposta data e ora.

| Time Settings                     |                                           |
|-----------------------------------|-------------------------------------------|
| Current Time:                     | 01/01/10 12:52 AM                         |
| Time Zone                         | (GMT-08:00) Pacific Time (USA & Canada) 🔹 |
| Adjust for Daylight Savings Time: |                                           |
| Daylight Saving Mode:             | By date                                   |
| From:                             | Month: 01 - Day: 01 - Time: 12 - : 00 - : |
| To:                               | Month: 01 - Day: 01 - Time: 12 - : 00 - : |
| From:                             | Month: 01 - Week: 1st - Day: Sunday -     |
| To:                               | Month: 01 👻 Week: 1st 👻 Day: Sunday 💌     |
| Daylight Saving Offset:           | +60 👻 Minutes                             |
| Set Date and Time:                | 🛇 Auto 🖲 Manual                           |
| NTP Server:                       | Ose Default                               |
|                                   | O User defined NTP Server                 |
|                                   | 1. (Hint: 1.2.3.4 or abc.con              |
|                                   | 2.                                        |
| Enter Date and Time:              | Year: 2011 ▼ Month: 01 ▼ Day: 01 ▼        |
|                                   | Time: 12 ▼ : 00 ▼ : AM ▼                  |

Passo 2: selezionare la data e l'ora desiderate nei campi Anno, Mese, Giorno e Ora nella riga Inserisci data e ora.

| Time Settings                     |                                           |
|-----------------------------------|-------------------------------------------|
| Current Time:                     | 01/01/10 12:52 AM                         |
| Time Zone                         | (GMT-08:00) Pacific Time (USA & Canada) 🔹 |
| Adjust for Daylight Savings Time: |                                           |
| Daylight Saving Mode:             | By date                                   |
| From:                             | Month: 01 - Day: 01 - Time: 12 - : 00 - : |
| To:                               | Month: 01 - Day: 01 - Time: 12 - : 00 - : |
| From:                             | Month: 01 - Week: 1st - Day: Sunday -     |
| To:                               | Month: 01 👻 Week: 1st 👻 Day: Sunday 💌     |
| Daylight Saving Offset:           | +60 💌 Minutes                             |
| Set Date and Time:                | 🔘 Auto 🖲 Manual                           |
| NTP Server:                       | Ose Default                               |
|                                   | O User defined NTP Server                 |
|                                   | 1. (Hint: 1.2.3.4 or abc.con              |
|                                   | 2.                                        |
| Enter Date and Time:              | Year: 2011 - Month: 01 - Day: 01 -        |
|                                   | Time: 12 👻 : 00 👻 : AM 👻                  |

Passaggio 3. Fare clic su **Salva** per salvare le modifiche o su **Annulla** per annullarle.